## Software Version 1.7.5.8

## Fun Stop Photos<sup>™</sup> Software Update Procedure

NOTE: Software Updates cannot be used on any photo booth other than a Gen I Fun Stop Photos<sup>™</sup> photo booth. Updates edit the software and are not a complete software file. Security features within the Fun Stop Photos<sup>™</sup> hardware and software prevent copying of the photo booth software.

# NOTE: If you have skipped updating to any prior Software Version(s), you only need to update to Software Version 1.7.5.8.

- 1. If you have a Gen I Fun Stop Photos<sup>™</sup> photo booth, go online to the Technical Support page for Fun Stop Photos<sup>™</sup> at Team Play's web site www.teamplayinc.com. Download the update file to your computer.
- 2. Unzip the two files to a USB flash drive. The two files cannot be in a folder on the flash drive.
- 3. Safely remove the USB flash drive from your computer.
- 4. Take the USB flash drive with the two files stored on the drive to your Fun Stop Photos<sup>™</sup> photo booth.
- 5. With the photo booth turned on and running in Attract Mode, open the coin door.
- 6. Push the TEST button on the right side to enter the Test Menu.
- 7. Locate the USB drop cable behind the coin door, and plug your USB flash drive into the end of the drop cable. If there is no drop cable, plug the USB flash drive directly into the I/O board (the bottom board) located behind the monitor inside the photo booth.
- 8. Press the UP arrow button, until "Software Update" is highlighted on your screen, and press the SELECT button.
- 9. Press the UP arrow button, until photoboothupdatestage1.tar.gz is highlighted. Then press the SELECT button.
  - a. If photoboothupdatestage1.tar.gz is not listed in the menu, navigate out of the Software Update menu.
  - b. Exit and then re-enter the Software Update menu, until the file names appear.

- 10. After selecting photoboothupdatestage1.tar.gz, you will see the message "Please wait while your request is being processed" on the screen.
- 11. After the first stage of the update is complete, a Ding will sound from the speaker.
- 12. Shortly after the Ding, the screens will go black.
- 13. Wait 5 to 10 minutes while the update is processed. The screen will stay black throughout the rest of the update.
- 14. After the update has completed successfully, you will see text on the scree. The last line will say, "System Halted."
- 15. When you see the "System Halted" message, unplug your USB flash drive.
- 16. Turn the photo booth off.
- 17. Wait 15 seconds.
- 18. Turn the photo booth back on.
- 19. When the machine is running, go back into the Test Menu, and verify that all of your settings are correct.

#### **Important Notes**

- After upgrading, check your music type at Test->Adjustments->Music Type.
- Unplug the update cable behind the coin door from the motherboard, and plug it into the I/O board

### New Features

- Installs 12 new music options.
- Supports custom borders. Contact Team Play to order your custom borders.
- Greatly improves camera draw performance.
- Greatly improves button response time.
- Faster face recognition and auto-tilt.
- On booths with a rear control panel, Ver. 1.7.5.8 allows paying users to take group shots.
- Displays the strips that are printing on the screen.
- Adds an option to timeout the money in escrow.
- Updates Intel video driver.
- Custom border settings now persist across updates.
- Simplifies the print audits menu options.
- Coin door screen transitions are improved.
- If only one border is enabled, skips the user's border selection option .
- If only one group of borders is enabled, skips the user's group selection option.
- Photos saved during an event are now oriented properly.
- Corrects an issue where the rear camera would mistakenly print in black and white.
- Corrects an issue where the coin door screen was entered inadvertently.
- Corrects a caching issue causing some strips to print twice.
- Corrects an issue causing automatic holiday borders setting to be ignored.
- Removes image artifacts from border select screen.
- Music continues to play while strip is generated to print.
- Corrects a few typing errors in the Portuguese language.
- A "Please wait" message is now displayed for Menu options that need time to process.
- The error exclamation icon is now hidden during events.
- Scales down the rear camera image in diagnostics, so the camera settings are visible.
- Saves a single copy of the rear strips during an event
- Removes Swap Front and Rear display option. If you have an Intel motherboard, contact Team Play for an upgrade kit.
- If the user times out while selecting a border, Version 1.7.5.8 chooses "No Border," instead of Group 1, Border 1.
- A flash drive plugged into the update cable is ignored, so photo booth boots properly.
- Update procedure is slightly revised.